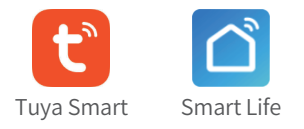

# Tuya 1080P IP Video Doorbell

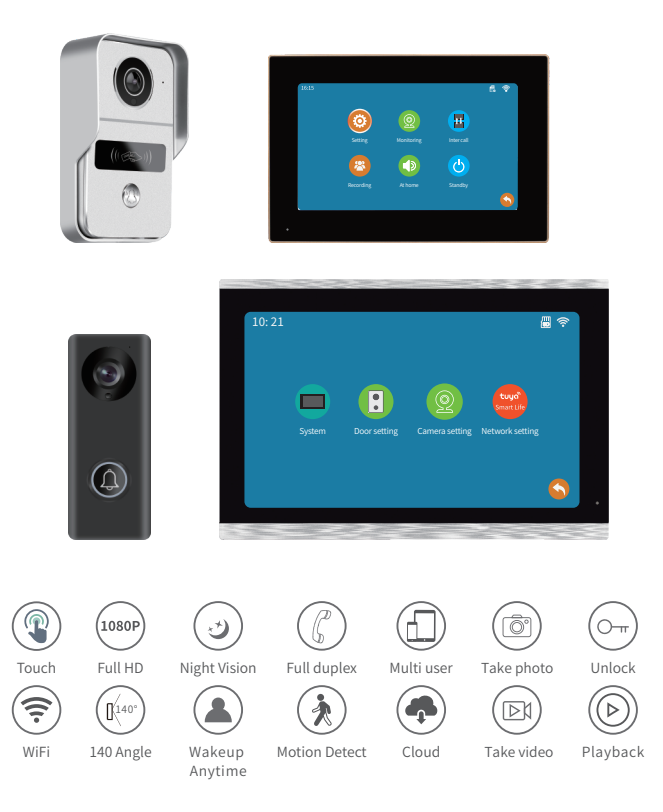

1

## Function

| Resolution                      | 2Mega pixels, 140 Horizontal angle                                                                                                |
|---------------------------------|----------------------------------------------------------------------------------------------------|
| Night vision                    | IR CUT no color deviation, B/W night vision                                                                                       |
| Unlock                          | Power on or off unlock, unlock delay time setting by indoor monitor                                                               |
| Monitor                         | 7inch or 10.1inch capacitive touch 1024*600 indoor monitor                                                                        |
| Connect                         | Connect up to 4 outdoor doorbells and 6 indoor monitors, the indoor monitors can talk to each other                               |
| Network                         | Master indoor monitor connects 2.4G WiFi 802.11 b/g/n                                                                             |
| Function                        | Take photo, take video, unlock, lock delay, motion detection calendar, adjust brightness, contrast, color                         |
| TF Card                         | External TF card to save photos or videos, leave messages                                                                         |
| Tuya smart or<br>Smart Life APP | 20 App users can connect to the system, users can talk to visitors anytime and anywhere, and take photo or video, monitor, unlock |
| Message                         | Push photo to APP when motion detection or call                                                                                   |
| Playback                        | Video recording after the call or motion detection                                                                                |

## 2 Packing list

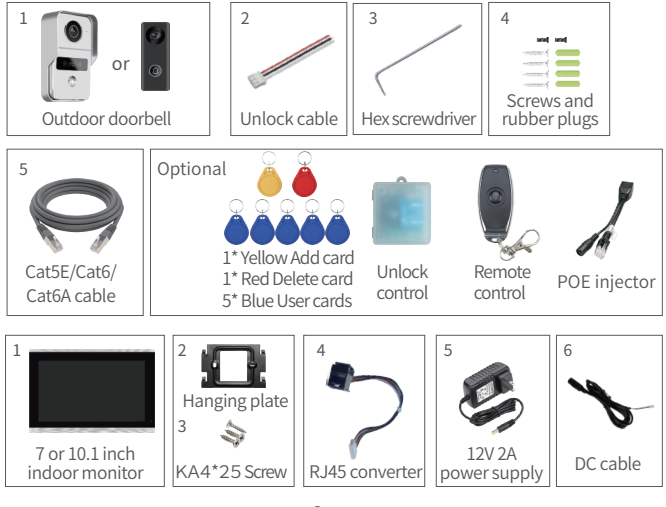

## **3** Specification

#### Model 1 of outdoor doorbell

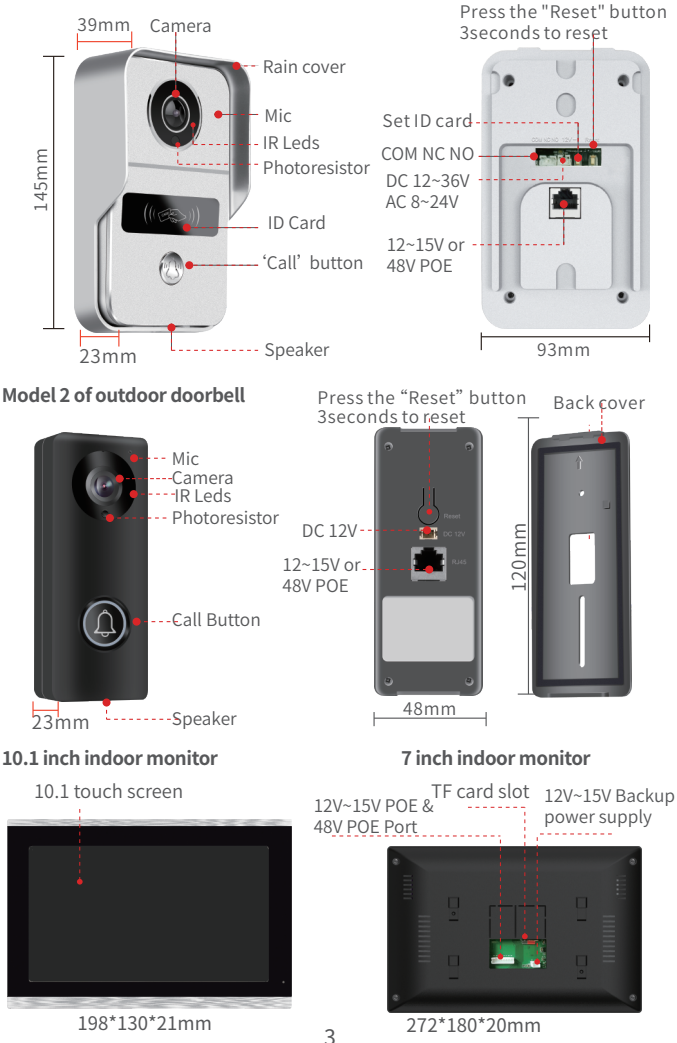

## 4 Installation diagram

The outdoor doorbell is installed at a height of 1.4~1.7 meters, try to avoid the sunshine and rain, Using 2 screws or tape fixed the outdoor doorbell on the wall, wooden board, door, It can also be installed on the 86 box.

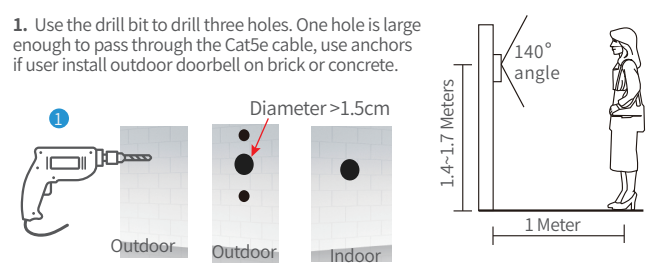

- 2. The rain cover is separated from the doorbell
- 3. The Cat5E/Cat6/Cat6A cable goes through the hole in the wall
- 4. Fix the rain cover with two screws
- 5. Plug the rain cover on the doorbell and fix the bottom screws

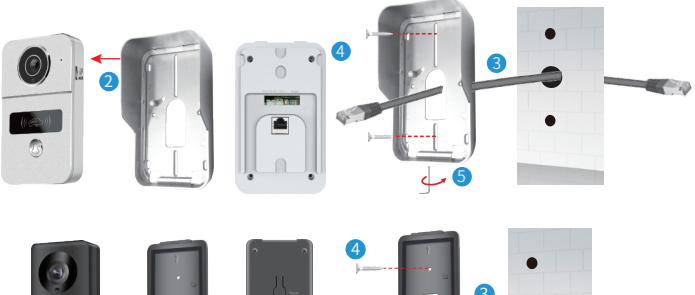

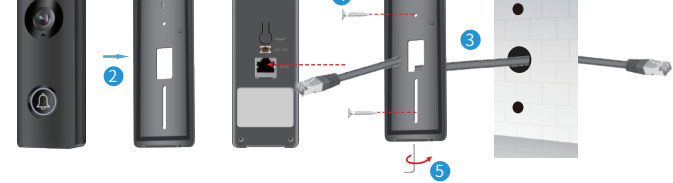

#### Indoor monitor installation

- 1. Fix the hanging plate to the wall with two screws
- 2. Insert the MicroSD card to the slot of indoor monitor
- 3. Connect the port of cat5E cable to the indoor monitor
- 4. Connect the power supply for only 1 outdoor doorbell with 1 monitor.
- 5. Hang the indoor monitor to the hanging plate

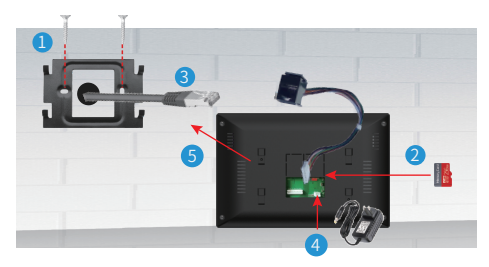

6. Connect the POE switch or connect routers via the POE injector.

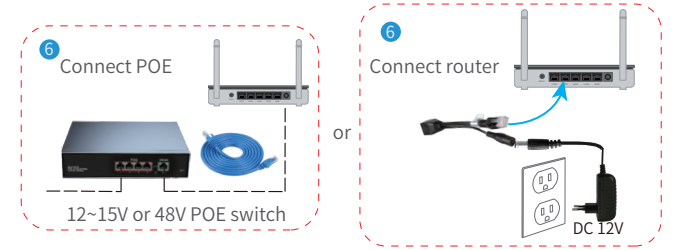

## 8 RFID Card Settings

The factory default includes 1 admin add card, 1 admin delete card, 5 user cards, ID card working frequency is 125KHz.

#### Set the admin card

- 1. Set to 'on' of ID card setting switch, both red and yellow lights are on 💶
- 2. Then swipe a ID card, the card will be the admin add card, the blue light off.
- 3. Then swipe the second card, the card will be the admin delete card, the red light off
- 4. Set to '1' of ID card setting swtich, then exit the setting mode.

#### 2 Add user card

- 1. Swipe the admin add card
- 2. Then swipe a ID card, the card will be the user card
- 3. Continue to swipe the ID card to add the user card.
- 4. Swipe the admin add card

#### 3 Delete User Card

- 1. Swipe the admin delete card
- 2. Then swipe a ID card, then delete the user card
- 3. Continue to swipe the card to delete the user card
- 4. Swipe the admin delete card

#### 4 Delete all user cards

- 1. First swipe the admin delete card
- 2. Then swipe the admin add card
- 3. Then swipe the admin delete card again, so delete all user cards!

## 6 Unlock settings

Please check the specification of electric current for existing electronic lock, as the charger supplied is for a 12V power supply.

1. Wiring diagram of connect lock.

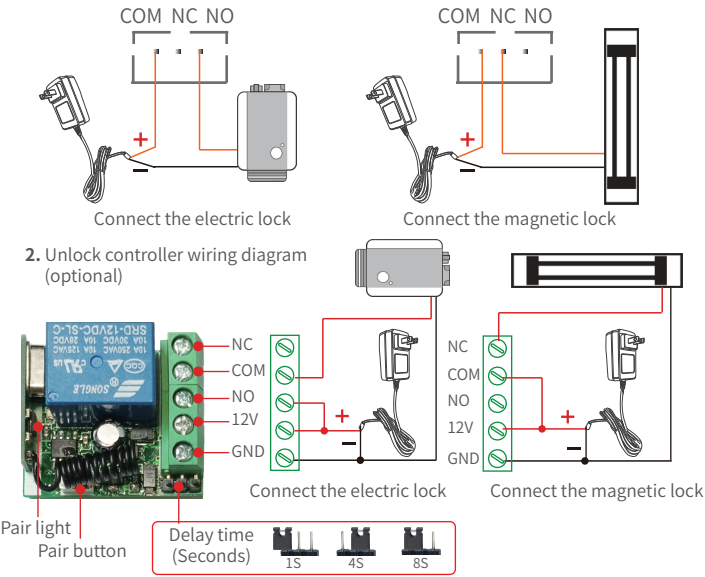

## 7 Device pairing

#### Pair unlock control with smart doorbell

- 1. Press the "pair" button of the unlock control, the pair light will flash once, then press the "Unlock" icon on the app, the pairing light will continue to flash.
- 2. Then press the "pair" button of the unlock control again, the light will stop flashing, then press the "Unlock" icon on the app again, the pairing light will flash several times. The pairing is successful.

3. Clear the pairing

Press the "pair" button on the unlock control for longer than 3 seconds until the light on to off.

#### 2 Pair remote control with unlock control

- Press the "pair" button of the unlock control, the pair light will flash one time, then press the "unlock" button of the remote control, the pair light will flash continuously.
- 2. Then press the "pair" button of the unlock control again, the pair light stops flashing, then press the "unlock" button of the remote control again, the pair light will flash several times. The pairing is successful.

## 8 System connection

The Cat5e, Cat6 or above cable connected the doorbell and indoor monitor, 7-inch and 10.1-inch indoor monitor connections are the same.

#### Way 1:

The indoor monitor conntect the 12~15V power supply. One end of the Cat5e cable is connected to the outdoor doorbell, the other end is connected to the indoor monitor.

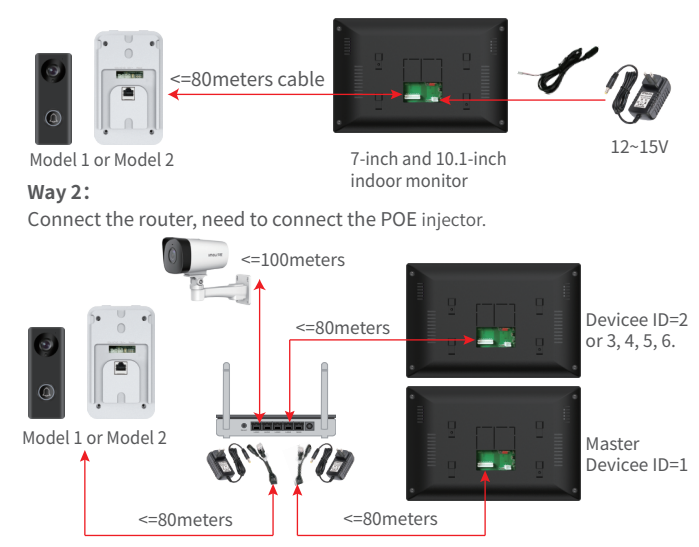

If need to connect more length or there are more connected devices, it is recommended to use a PoE Switch.

There are two types of outdoor doorbell that support 12V~15V and 48V, and indoor monitor support 12V~15V and 48V POE switch.

POE switches have 4, 5, 6, 8, 10, 12, 16 ports,

can connect 12, 15V non-standard PoE Switch or 48V standard PoE Switch.

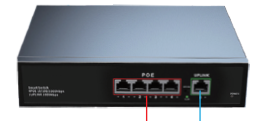

POE power port (charged) 4 downlink POE 100M or 1000M power supply ports Transmission network (uncharged) UPLINK connected to network device such as video recorders Camera need to change to 1080P H.264 format,

IP address setting to 192.168.250.101~192.168.250.101, IP gateway: 192.168.250.1. so you need to connect to PC to set before installation.

#### Way 3:

Connect to 48V PoE Switch, the system can connect up to 4 outdoor doorbells, 4 cameras, 6 indoor monitors.

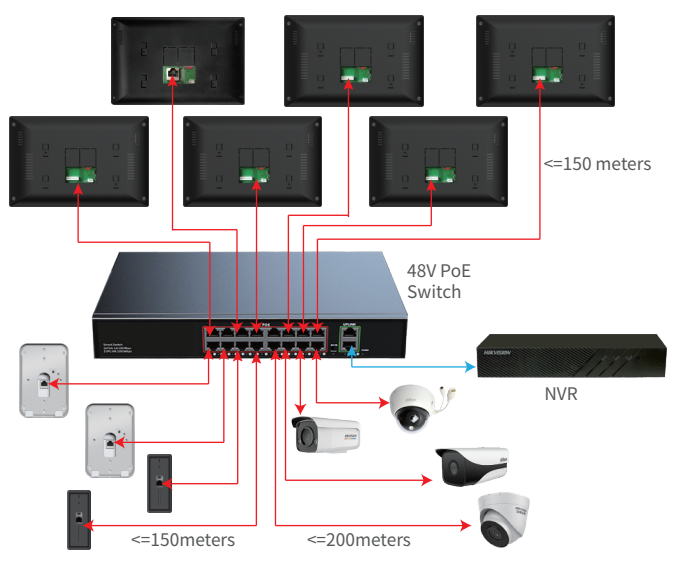

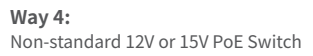

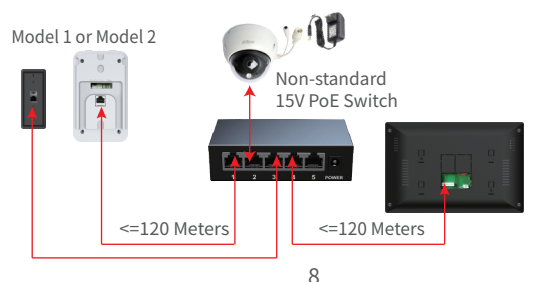

## 9 Indoor monitor operation introduction

1. Click 'Setting'

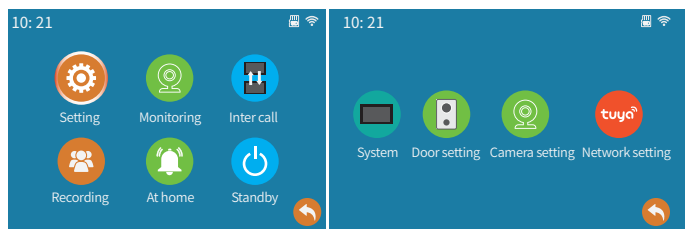

#### 1.1 System settings

Device ID: Master indoor monitor setting connected to outdoor doorbell, Master indoor monitor ID setting to 1. ID of slaves are setting sequentially 2, 3, 4, 5, 6.

|        | Language           |     | English   |       |           |
|--------|--------------------|-----|-----------|-------|-----------|
|        | Device_id          |     |           |       |           |
|        | Idle mode          |     | Time      |       |           |
|        | Date format        |     | YY-MM-D   | D >   |           |
|        | Time               | 202 | 21-01-01  | 00:45 | £};       |
| System | Factory settings   |     | Ok        |       | <u>نې</u> |
|        | Software update    |     | Ok        |       | £}        |
|        | Restart system     |     | Ok        |       | £}        |
|        | Formatting SD      |     | Ok        |       | £}        |
|        | SD remaining space |     | 0.0G/0.0  | G     |           |
|        | Software version   | D   | BM-V1.3-2 | 20530 |           |

#### 1.2 Door settings

Note: Below setting by the main indoor monitor, the slave synchronizes the settings.

|              | Door ID           | Door1 | > | Door Number                   |
|--------------|-------------------|-------|---|-------------------------------|
|              | Unlock delay      | 2S    | > | Set the time of unlock delay. |
|              | Message           | 30S   | > | Set the leave a message time. |
|              | Motion detection  | Low   | > | Low/Medium/High/Off.          |
| Door setting | MD preview switch | On    | > | On/off.                       |
|              | Ring select       |       | > | Choose one of 10 ringtones.   |
|              | Ring volume       |       | > | Volume level is 0~9.          |
|              | Ringback          | On    | > | On/Off                        |
|              |                   |       |   |                               |

#### 1.3 Camera settings A Connect Hikvision PoF camera

Tested Hikvision device that can be connected: DS-IPC-B12HV3-IA, DS-IPC-T12HV3-IA, log on to Hikvision website, followed by Support-> Tools->Hitools->SADP from Hikvision's website. Connect the Hikvision camera and the computer to the same LAN.

| SADP                      |                                                  |          |          |                           |                       |
|---------------------------|--------------------------------------------------|----------|----------|---------------------------|-----------------------|
| Total number              | of online devices: 2                             | Unbind   | Exp      | port                      | Refresh Filter Q      |
| IID -                     | l Device Type                                    | Status   | I IF     | v4 Address                | IPv4 Gate I           |
|                           | DS-IPC-B12HV3-IA                                 | Inactive | 1        | 92.168.1.64               | 192.168.1.1           |
| tivate the Device         |                                                  | 1        | Modify I | Network Parame            | eters                 |
|                           | <b>A</b>                                         |          | 🗌 Enab   | le DHCP<br>le Hik-Connect |                       |
|                           |                                                  |          | De       | evice Serial No.:         | DS-IPC-B12HV3-IA20220 |
| The device                | e is not activated.                              |          |          | IP Address:               | 192.168.250.164       |
| You can modify the<br>dev | network parameters after the<br>rice activation. |          |          | Port:<br>Subnet Mask:     | 8000<br>255.255.255.0 |
|                           | Activate Now                                     |          |          | Gateway:                  | 192.168.250.1         |
| New Password:             | •••••                                            |          |          | Secu                      | rity Verification     |
| Weak<br>Confirm Password: | •••••                                            |          | Administ | rator Password:           | •••••                 |
|                           | Activate                                         |          |          |                           | Modify                |
|                           |                                                  |          |          |                           | Forgot Passa          |

A1. Active the device

Select the inactive camera, then set a password and click <Activate>. Note: This password is the login password of the IE interface.

# A2. Set the IP Address and Gateway

Set the IP address to 192.168.250.101~192.168.250.240, Set the Gateway to 192.168.250.1

| <b>\$</b> | SADP    |                          |        |             |           |               |       |
|-----------|---------|--------------------------|--------|-------------|-----------|---------------|-------|
| Tot       | al numb | per of online devices: 2 | Unbind | Export      | Refresh   | Filter        | Q     |
|           | I ID    | •   Device Type          | Status | l IPv4 Add  | ress   I  | Pv4 Gateway   | I HTT |
|           | 001     | DS-IPC-T12HV3-IA         | Active | 10.65.0.1   | 68        | 10.65.0.1     | 80    |
|           | 002     | DS-IPC-B12HV3-IA         | Active | 192.168.    | 250.164   | 192.168.250.1 | 80    |
|           |         |                          | C      | ouble click | the IP ac | dress         |       |

10

#### A3. Set resolution: 1920\*1080P A4. Set video encoding: H.264

|   | HIKVISION®    | Preview           | Config           |        |      |
|---|---------------|-------------------|------------------|--------|------|
|   | 🖵 Local       | Video Audio       | ROI              |        |      |
|   | 😁 System      | Stream type       | Main stream (tir | ned) 🗸 | ]    |
|   | 🚱 Network     | Video type        | Composite strea  | am 🗸   | )    |
| L | 🔑 Video/Audio | Resolution        | 1920*1080P       | ~      | ]    |
|   | 🔝 Image       | Code rate type    | Fixed stream rat | te 🗸 🗸 |      |
|   | 📋 Event       | Image Quality     | Medium           | v      |      |
|   | 🖺 Storage     | Video frame rate  | 25               | ¥      | fps  |
|   |               | Bit rate cap      | 4096             |        | Kbps |
|   |               | Video encoding    | H.264            | ~      | ]    |
|   |               | Low stream rate   | On               | ~      | ]    |
|   |               | Coding complexity | Medium           | ~      |      |
|   |               | Frame rate        | 50               |        |      |
|   |               | B                 | Save             |        |      |

A5. Enable Onvif then click <Add> to Onvif user.

| HIKVISION®          | Preview  | Со           | nfig      |         |                                                                            |                           |       |  |
|---------------------|----------|--------------|-----------|---------|----------------------------------------------------------------------------|---------------------------|-------|--|
| 🖵 Local             | FTP Er   | mail Platfor | rm HTT    | PS QoS  | Onvif                                                                      |                           |       |  |
| 🗄 System            | 🕢 Enal   | ole onvif    |           |         |                                                                            |                           |       |  |
| 🚱 Network           | Onv      | if version   | 18.12     |         |                                                                            |                           |       |  |
| Base                | llsor    | lict         |           |         | Add                                                                        | Modify Delete             |       |  |
| Advanced            | No       | use          | Lisor Nam |         |                                                                            | ar Type                   |       |  |
| 💁 Video/Audio       | NO       |              |           |         | 030                                                                        | ытурс                     | ×     |  |
| 🖬 Image             |          |              |           |         |                                                                            |                           |       |  |
| 📋 Event             |          |              | User Nam  | ie      | admin<br>Please use nur                                                    | mbers, lowercase letters, | 0     |  |
| Storage             |          |              |           |         | uppercase letters, special characters<br>(!#\$%&'()*+-/<=>?@]^_`{1}~space) |                           |       |  |
|                     |          |              | Password  | I       |                                                                            |                           | 0     |  |
|                     |          | 🖹 Save       |           |         | 0.10 disits and                                                            | V                         | Neek  |  |
|                     |          |              |           |         | of numbers, lo                                                             | wercase or uppercase lett | ters, |  |
|                     |          |              |           |         | @\^~space) ca                                                              | n be used                 | =>7   |  |
| A6. Adds user na    | me and p | assword.     | Password  | confirm |                                                                            |                           | 0     |  |
| Note: When addin    | g a came | ra,          | User type |         | <ul> <li>Video use</li> </ul>                                              | 2r                        |       |  |
| enter it and log in |          |              |           |         | <ul> <li>Operator</li> </ul>                                               |                           |       |  |
|                     |          |              |           |         | Administ                                                                   | rator                     |       |  |
|                     |          |              |           |         |                                                                            | Cancel                    |       |  |

#### B Connect Other brand netwaork Camera

Network camera and the computer to the same LAN.

| 🕵 SADP                 |                       |         |         |              |             |             |         |      |
|------------------------|-----------------------|---------|---------|--------------|-------------|-------------|---------|------|
| Total number of or     | line devices: 1       | Unbind  |         | Export       | Refres      | h Filt      | er Q    |      |
| ✓ I ID ▲ I D           | evice Type            | Status  |         | IPv4 Addr    | ess         | l IPv4 Gat  | eway    |      |
| <b>☑ 001</b> D         | S-2CD3T20D-I3         | Active  | <       | 192.168.2    | 50.156      | 192.168     | .250.1  |      |
| Modify Network Parame  | eters                 | B3.     | Dou     | ble click tl | he IP add   | lress       |         |      |
| Enable DHCP            |                       |         |         |              | Login       | English     | *       |      |
| Device Serial No.:     | DS-2CD3T20D-I3773ad36 | 7       |         | 8 admin      |             |             |         |      |
| IP Address:            | 192.168.250.156       |         |         |              |             |             |         |      |
| Port:                  | 8000                  |         |         | -O Passwor   | rd          |             |         |      |
| Subnet Mask:           | 255.255.255.0         |         |         |              |             | Forgot Pase | sword   |      |
| Gateway:               | 192.168.250.1         |         |         |              | Login       |             |         |      |
| Secu                   | Password: 123456      | 5 B4. L | ogir    | i IE, No pa  | ssword      | or Passw    | ord is1 | 2345 |
| Administrator Password |                       |         | Alarm   |              | System      | Encode      |         |      |
| L                      |                       | _       | System  |              | Comprarei   | 00          | U DEEX  |      |
|                        | Modify                |         | General | 1            | Resolution  |             | 1080P   |      |
|                        | Forgot Passwo         | rd      | General |              | Frame Rat   | e(fps)      | 18      |      |
| B1. Set the IP a       | ddress to             |         | Encode  |              | Bit Rate Ty | pe          | VBR     |      |
| 192.168.250.101        | ~192.168.250.240      |         | Network |              | Quality     |             | Good    |      |
| B2. Set the Gate       | way to 192.168.25     | ю.1 в   | 5. 5    | Set resolut  | Bit Rate(Kt | 20*1080     | or 1080 | )P   |

#### C. Connect Dahua POE Camera

B5. Set resolution: 1920\*1080 or 1080PB6. Set video encoding: H.264 or H.265X

Tested device models that can be connected: DH-IPC-HFW1230M series, DH-IPC-HDW1235C, DH-P30A1-A, DH-P20B1-A series.

Go to Dahua's website -> Support -> Tool -> Desktop Tools->ConfigTool,

run after installation the ConfigTool.

C1. Select the uninitialized device and click <Initialize>.

| Ņ | Configtool      | 1        | Device(s) found | 9         |                | Search Setting   | <b>▼</b> - ×         |
|---|-----------------|----------|-----------------|-----------|----------------|------------------|----------------------|
| Ð | Modify IP       | Initial  | ze Batch Mo     | dify IP   | Import Export  | Manual Add       | Delete Search Q      |
|   |                 |          | 0. Status       | Type      | Model          | IP : Port        | Operate              |
|   |                 |          | Uninitialized   | IPC       | DH-IPC-HDW1230 | 192.168.1.108:37 | 777 Edit Details Web |
|   | System Settings | $\smile$ |                 |           |                |                  | A CONTRACTOR         |
| a |                 | You hav  | ve selected 1   | device(s) | Vninitialized  | Initialized      | IPV4 IPV6            |

C2. Click Initialize, set a password of at least 8 digits.

| Device ini | tializati |      |                |                | ×              | osemane          | autiti                                                                                                    |
|------------|-----------|------|----------------|----------------|----------------|------------------|----------------------------------------------------------------------------------------------------|
|            |           |      | 1 device(s) ha | ve not been in | iti            | New Password     | Weak Medium Strong                                                                                                    |
| $\sim$     | NO.       | Туре | Model          | IP             | Version        | Confirm Password |                                                                                                    |
| ¥          | 1         | IPC  | DH-IPC-HDW123  | 192.168.1.108  | V2.820.0000000 |                  | Use a password that has 8 to 32 characters, it can b<br>a combination of letter(s), number(s) and symbol(s)<br>with at least two kinds of them, (excluding single<br>quote(), double quote(), colon(), semicolon(),<br>connection symbol(&)) |

- C3. Click <Search Setting>, Note: Enter the password you just set
- C4. Set the IP address to 192.168.250.101~192.168.250.240
- C5. Set the Gateway to 192.168.250.1

| Setting                                     |                 | ×     | Mode              | Static        | 0     | DHCP  |
|---------------------------------------------|-----------------|-------|-------------------|---------------|-------|-------|
| 🖉 Current Senment Search 🗾 Other Senment Se | arch            |       | Target IP         | 192 . 168     | . 250 | . 155 |
|                                             | 400 400 000     | 0.055 | Subnet Mask       | 255 . 255     | 255   | . 0   |
| Start IP 192 . 108 . 200 . 1 Elid IP        | 192 . 108 . 200 | . 200 | Gateway           | 192 . 168     | . 250 | . 1   |
| Useman admin Passw                          | ord ••••••      |       |                   |               | ок    |       |
| ок                                          | $\sim$          |       | Selected number o | of devices: 1 |       | -     |

Modify IP Address

- C6. Set resolution: 1920\*1080P
- C7. Set video encoding: H.264

| Ņ  | Configtool      | 1 Device(s) found              |                  |         |     | Search Setting     | ₹ -      | × |
|----|-----------------|--------------------------------|------------------|---------|-----|--------------------|----------|---|
| P  | Modify IP       |                                | Encode           | Image   |     | Profile Management |          |   |
| ŧ  |                 | ✓ IPC<br>192.168.250.155:37777 | Channel          | 1       |     | ¥                  |          |   |
|    |                 |                                | Main Stream      |         |     |                    |          |   |
| 0  | Device Config   |                                | Code Stream Type | Regular | •   | Compression        | H.264H   | • |
| ٥  | System Settings |                                | Bit Rate Type    | CBF 🔾   | VBR | Audio              | ~        |   |
|    |                 |                                | Frame Rate       |         | 25  | Audio Francia      | 0.7443   |   |
|    |                 |                                | Resolution       | 1080P   | -   | Audio Encode       | G.711A   | • |
| 8  | Password Reset  |                                | Quality          |         | 4   | Sampling Frequency | 8000     | • |
| Б  | Building Config |                                | Bit Rate(Kb/S)   | 4096    | •   |                    |          |   |
|    |                 |                                | Sub Stream       |         |     |                    |          |   |
| 88 |                 |                                | Code Stream Type | Regular | Ŧ   | Compression        | H.264H   | Ŧ |
|    |                 |                                | Bit Rate Type    | CBF 🔾   | VBR | Audio/Video        |          | ( |
|    |                 |                                | Frame Rate       |         | 25  |                    |          |   |
|    |                 |                                | Resolution       | D1      | *   | Audio Encode       | G.711A   | - |
|    |                 |                                |                  | -       |     |                    | 1        |   |
|    |                 |                                |                  |         |     |                    | Apply to |   |
|    |                 |                                | 13               |         |     |                    |          |   |

- 1. Finish the setting of the camera , click Camera Settings -> Search 😟 on the indoor monitor.
- Select the camera added in the list → enter the username and password → Click ← → login successful.

Check the camera, the green dot shows that the device is connected.

3. Add multiple cameras in sequence.

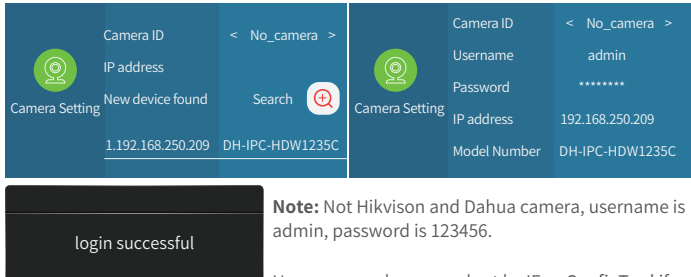

Username and password set by IE or ConfigTool if Hikvison and Dahua camera.

2. Click "Inter call", user can call other indoor monitor.

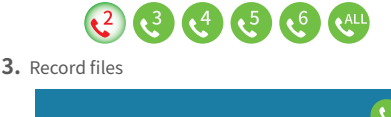

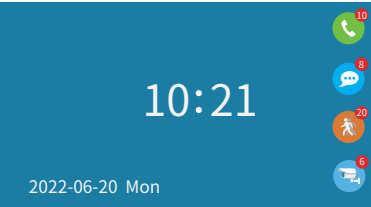

Note: The recording function needs to be inserted into the TF card.

- 1. Call record: For each call, there is a call record.
- 2. Leave a message: When no one is at home, turn on the leave home mode, and automatically turn on the message function.
- 3. Motion detection: After the motion detection is turned on, when someone comes to the doorbell, the video will be recorded.
- 4. Camera: Connect the camera, click the camera to monitor the files that take pictures and videos actively.

#### 1.4 Network setting

Note: Can only be set on the master indoor monitor.

The master indoor monitor is connected to 2.4G WiFi, include "EZ Mode" and "AP Mode". for specific operations, please refer to "10 Add Master indoor monitor to APP".

### 4. Monitor, all and answer

Click "Monitoring" button or after presses the "call" button of the outdoor doorbell.

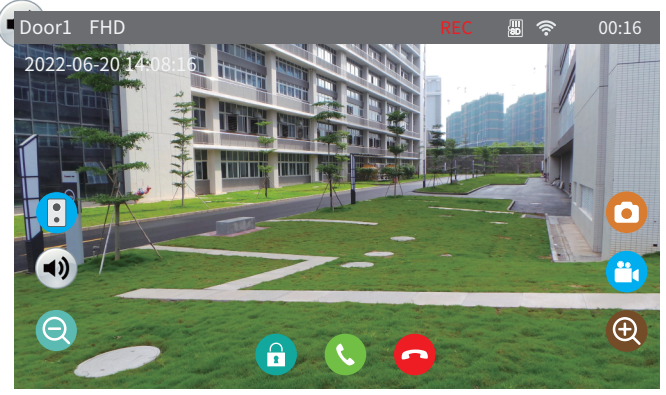

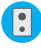

Monitor next doorbell

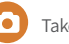

Take a photo 📋 Video

This icon will appear after visitor presses the "call" button of the outdoor doorbell. If user find that visitors are looking for another indoor monitor. User can transfer to another indoor monitor to talk with visitor

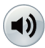

Adjust the volume of doorbell and monitor 🕀 Zoom in 🥘 Zoom out

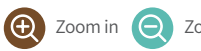

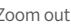

🔒 Unlock 🔇 Talk 🤄 Hang up 🔇 User is talking with the visitor.

#### 5. Working modes

Note: The indoor monitor needs to insert the TF card and the message is enabled.

- 1. At home: After the visitor presses the "call" button, the indoor monitor rings, Tuya APP will receive the call or receives the push, and if the call is not answered, outdoor doorbell will prompt to leave a message.
- 2. Not at home: After the visitor presses the "call" button, the visitor will be prompted to leave a message, Tuya APP will receives the push.
- 3. Dormant: When calling, neither the outdoor doorbell nor the indoor station have ringtones or prompts, the APP will receive the call.

## 10 App Download

- 1. Search "Tuya Smart" or "Smart life" from APP store or Google Play according to phone system.
- 2. Scan the QR code to download.

## 11 APP register & login

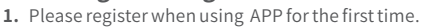

- After logging on the APP, please add devices after creating a family. At the bottom right corner of the APP homepage, click "Me" -> "Home Management" -> "Create a home", fill in the information and save it. The user who adds the device will become the family owner and can set the family owner or general members.
- After the home owner adds the device, the home members will add the device automatically. After adding this doorbell, all home members have unlock function than shared accounts.

User can add 20 administrators or home members.

 The video doorbell is a device with a higher security level, the device must be removed from the original account before it can be bound to another account.

## 12 Add Master indoor monitor to APP

Note: only the master can connect to the Tuya Smart APP, the slave cannot be connect. Click "Settings" 👩 to enter "Network Settings" 🨡 to enter the network setting.

Indoor monitor has two network pairing modes 1. EZ Mode 2. AP Mode

| Network pairing Mode | < EZ Mode >       | Network pairing Mode | < AP Mode > |
|----------------------|-------------------|----------------------|-------------|
| Cloud services       | Unconnected       | Cloud services       | Unconnected |
| IP address           |                   | WIFI Hotspot         |             |
| MAC                  | f0:c8:14:d0:a6:08 | Password             |             |

Click "+" on the top right of the homepage.

2 Select "Add Manually"->"Security & Video Surveillane" -> "Smart Doorbell".

| IP Door 🔻             |                            | 0 🕀             | <                       | Add Manually               | Auto S            | can 🗄                |
|-----------------------|----------------------------|-----------------|-------------------------|----------------------------|-------------------|----------------------|
|                       | 1                          |                 |                         | Vid                        | eo Surveillano    |                      |
|                       | Heavy Rain                 |                 | Sensors                 | •                          |                   |                      |
| 31°C<br>Outdoor Temp. | Excellent<br>Outdoor PM2.5 | Outdoor Air Qua | Large<br>Home Ap        | Smart<br>Camera<br>(Wi-Ei) | Smart<br>Camera   | Smart<br>Camera      |
| All Devices           | Living Room                | Door1 ····      | Small<br>Home Ap        | •                          |                   |                      |
| IP Door               |                            |                 | Kitchen<br>Appliances   | Smart<br>Camera<br>(4G)    | Smart<br>Doorbell | Floodlight<br>Camera |
|                       |                            |                 | Exercise &<br>Health    |                            |                   |                      |
| Home                  | -Ò-<br>Smart               | Me              | Security &<br>Video Sur | Base Station               | NVR               | DVR                  |
|                       | 1                          |                 | 16                      | 2                          |                   |                      |

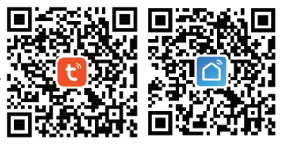

3 Select item 3 "EZ mode"

4 Confirm that the indoor monitor is in the network configuration mode, check it, and click "Next".

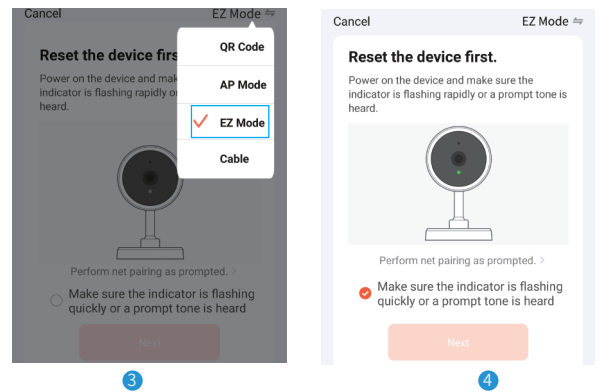

The indoor monitor only connect 2.4G WiFi, cannot connect 5G WiFi signal!

- 5 Select the 2.4GHz WiFi to be connected, enter the WiFi password then click "Next".
- 6 Enter the "Adding device..." then "Scan devices." -> "Register on Cloud." -> Initialize the device.", Wait for about 1 minute.
- 7 It shows that the added successfully, user can modify the device name, and click "Done" to finish the adding the device.

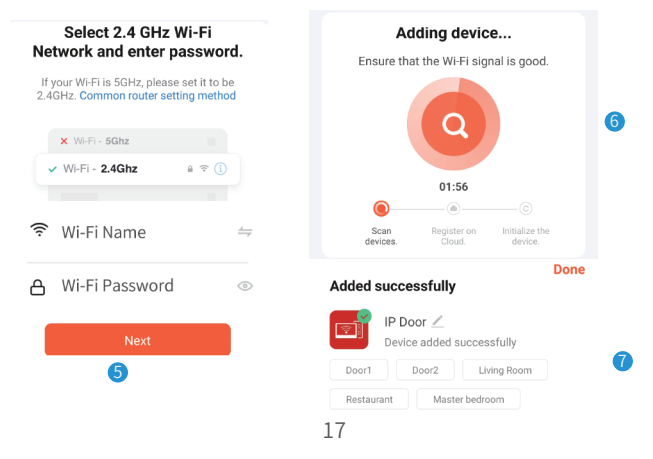

#### 2. AP Mode

Select "AP Mode" then click the "return" Si icon, the indoor monitor will restart system, and then return to the network setting interface, will display hotspot SmartLife-XXXXXX, the password is 12345678.

| Network pairing Mode | < AP Mode >      | QR Code     |
|----------------------|------------------|-------------|
| Cloud services       | Unconnected      | 🗸 🛛 AP Mode |
| WiFi Hotspot         | SmartLife-xxxxxx | EZ Mode     |
| Password             | 12345678         | Cable       |

- 1 Click "+" on the top right of the homepage.
- 2 Select "Add Manually"->"Security & Video Surveillane" -> "Smart Doorbell".
- 3 Select the second item "AP Mode"
- 4 Check this check box and click "Next".
- 5 Select 2.4GHz WiFi, enter the WiFi password, and click "Next".
- 6 Click the "Go to Connect" icon.
- Connect to the SmartLife-XXXXX hotspot, enter the password "12345678", Click the "Back" icon in the upper left corner to return to the APP.

| Connect your mobile phone to                            | ← WLAN (?                     |
|---------------------------------------------------------|-------------------------------|
| the device's hotspot                                    | WLAN                          |
| 1. Please connect your phone to the hotspot shown below |                               |
| < WLAN                                                  | SmartLife-XXXXXX              |
| ✓ SmartLife-XXXX 🗢 î                                    | Signal strength Excellent     |
| at was to this and an at investigation                  | Encryption type WPA2-Personal |
| Go to Connect                                           | CANCEL FORGET CONNECT         |
| 6                                                       | 0                             |

- 8 Enter the "Adding device..." then "Scan devices." -> "Register on Cloud" -> "Initialize the device". This process takes about 1 minute.
- It shows that the added successfully, user can modify the device name, and click "Done" to finish the adding the device.

## 13 Motion detection and call push

1 After the visitor presses the call button, push notifications online.

V

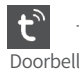

Tuya Smart Now

2 The mobile phone standby state is pushed notifications as follows.

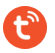

Tuya Smart 1m

Motion detected IP Door has detected movement

#### You have a visitor

IP Door, someone is ringing the bell

Click the "Settings" icon in the upper right corner to enter the notifications push settings

- 2.1 Click the "**Motion detected**" to enter the alarm message
- 2.2 Click the "**You have a visitor**" to enter the living video.

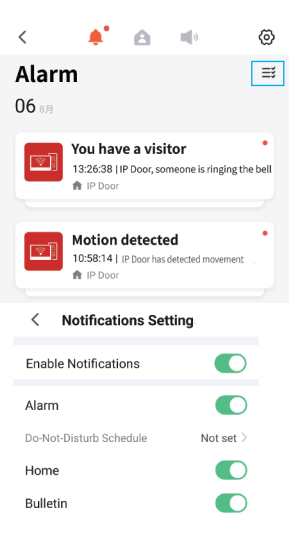

## 14 Help and service

Users can click "Me" of hompage on the APP to enter "service and help".

- 1 "Home Management" can create a home or join a home and set permissions.
- 2 "Message Center" can view alarm information.
- 3 If user are not familiar with the app or device, pls check "Help and Feedback".

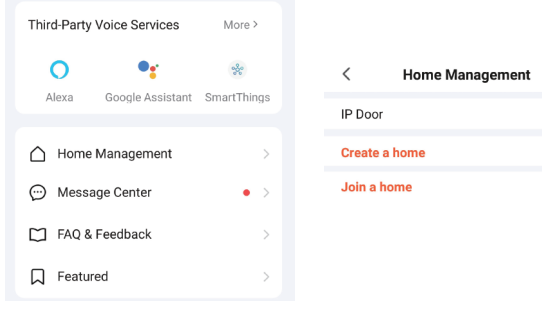

## 15 Live video

Click on the device on the homepage of APP to enter the living screen, user can take photos, talk, video, unlock, playback(stored in the MicroSD Card), and view albums.

4

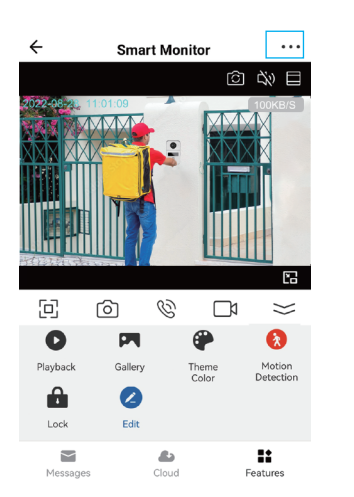

Click the button in the upper right corner to enter the setting interface.

|                              | .9-                    |  |  |  |
|------------------------------|------------------------|--|--|--|
| Digital 7inch                | 1 >                    |  |  |  |
| Device Information           | 2 >                    |  |  |  |
| Tap-to-Run and Automation 3  |                        |  |  |  |
| Basic Function Settings 4    |                        |  |  |  |
| Detection Alarm Settings 5 > |                        |  |  |  |
| Storage Settings 6           |                        |  |  |  |
| Purchase VAS                 | 7 >                    |  |  |  |
| Offline Notification         | 8                      |  |  |  |
| FAQ & Feedback               | 9 >                    |  |  |  |
| Share Device                 | 10 >                   |  |  |  |
| Add to Home Screen           | >                      |  |  |  |
| Device Update                | No updates available > |  |  |  |
| Restart Device               |                        |  |  |  |

Sottings

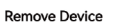

lock: Unlock and save all records.

Message: Take photos and videos during incoming calls or motion detection. Cloud: The photos and videos stored in the cloud server during incoming calls or motion detection, do not worry about losing the doorbell.

- 1 Modify icon, name, location of device.
- View IP address, ID, time zone.
   Configure the device automation.
- 4 1 Turn on/off the light of the doorbell button 2 The screen horizontal mirroring.
- 5 Motion detection on/off, set the alarm sensitivity and the alarm time period.
- 6 Check the capacity of the memory card, and format the memory card.
- 8 The device will push the alarm information list to the APP after 30 minutes
- 9 Please check the common problems carefully.
- Enter the mobile phone number or email address of the user you want to share, click "Finish", the shared user cannot unlock.
  - 1) After removed the device, the device will not be displayed on the device list.